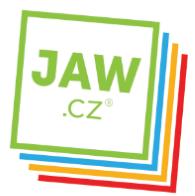

ZABEZPEČENÍ

## Nastavení SMTP serveru u poštovního klienta - Thunderbird

Pomocí návodu provedete správné nastavení Vámi používaného poštovního klienta tak, aby z něj bylo možné odesílat emaily.

## Spustte program Mozilla Thunderbird.

| jte v aplikaci Thunderbird                                                                                 |                                                                                                    |
|----------------------------------------------------------------------------------------------------|----------------------------------------------------------------------------------------------------|
| Chtěli byste novou e-ma                                                                                    | ilovou adresu?                                                                                                    |
| Vaše jméno nebo přezdívka                                                                                  | Hledat                                                                                                    |
| Ve spolupráci s řadou poskytovatí<br>pole výše vložte prosím vaše křes<br>líbí.                            | elů vám Thunderbird umožní založit si vlastní poštovní účet. D<br>ní jméno a příjmení nebo jakéholiv jiné slovo, které se vám                                                           |
| 📼 🖸 gandi nat                                                                                              |                                                                                                    |
| M & Baudi liet                                                                                             | 🖉 🌊 Hover.com                                                                                                    |
| S Bandi Her                                                                                                | 🛛 🌠 Hover.com                                                                                                    |
| Sandruet                                                                                                   | 🕢 🌠 Hover.com                                                                                                    |
| Zadané výrazy jsou odesílány na s<br>pošty gandi.net (Zásady ochrany s<br>soukromí, Podmínky služby) za úč | Prvery Mozilly ( <u>Zásady ochrany soukromí</u> ) a poskytovatelům<br><u>soukromí</u> , <u>Podmínky služby</u> ) a Hover.com ( <u>Zásady ochrany</u><br>elem nelezení dostupných adres. |

Pokud nechcete využít založení poštovního účtu na uvedených serverech, poštovní účet již vlastníte a chcete pouze provést jeho nastavení v prostředí programu, klikněte na "Přeskočit průvodce a použít existující e-mail".

V případě, že k automatickému otevření výše uvedeného okna nedojde, klikněte v hlavním okně programu v části Vytvořit nový účet na "E-mail".

| Thunderbird                                 |
|---------------------------------------------|
| Účty                                        |
| ytvořit nový účet:                          |
| 🖂 E-mail 🖓 Chat 🖓 Diskusní skupina 🔕 Kanály |

Následně se Vám otevře okno Založení poštovního účtu. V nastavení vyplňte Vaše jméno, Email a Heslo k Vašemu e-mailovému účtu.

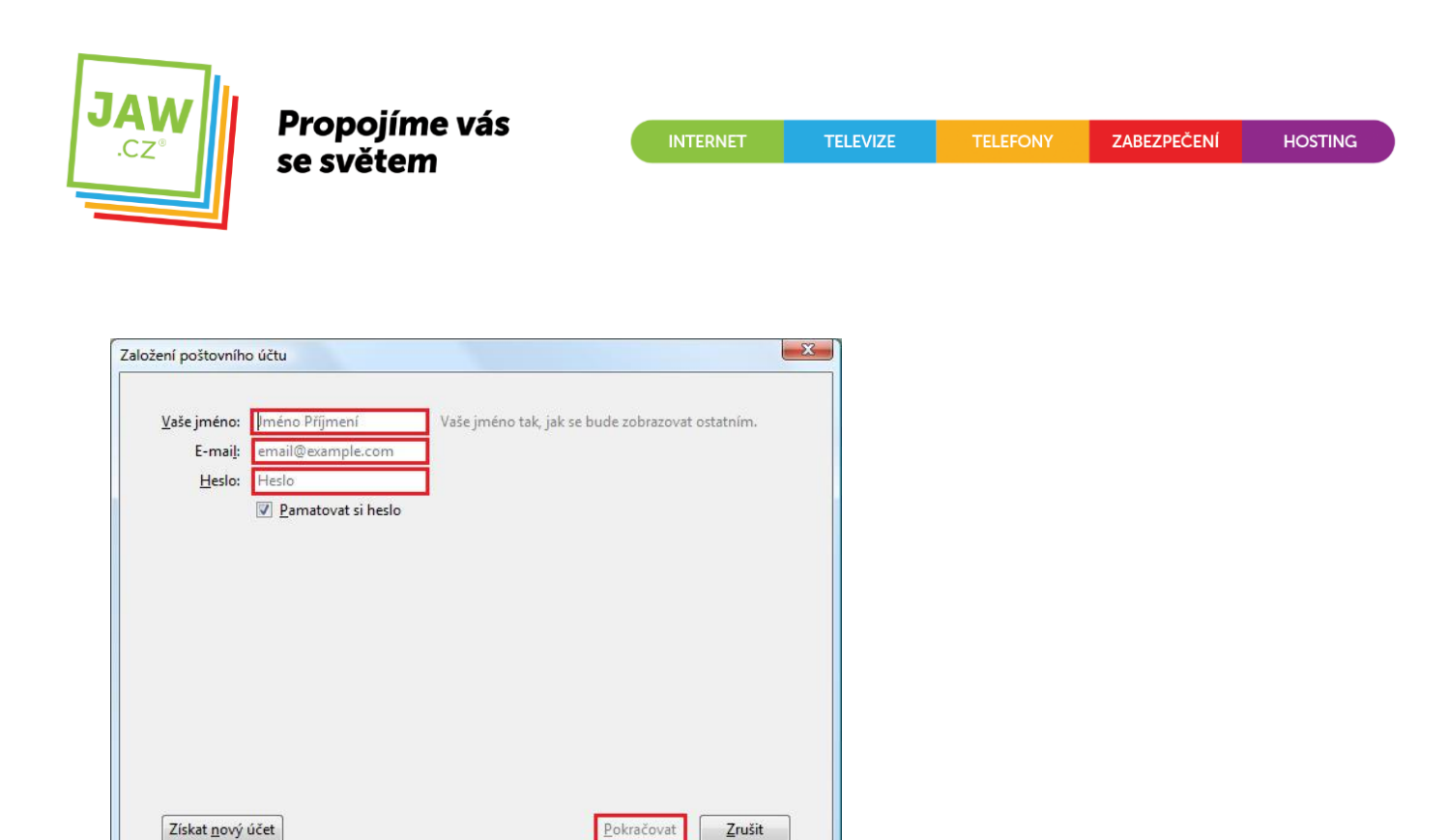

Po kliknutí na "Pokračovat" dojde k spojení se serverem zřizovatele poštovní schránky, během kterého, pokud tento proces proběhne korektně, dojde k nastavení zbývajících parametrů nastavení e-mailového účtu.

Nyní je Váš poštovní účet nastaven a připraven pro použití v prostředí poštovního klienta Mozilla Thunderbird.

POZN.: Pokud nedojde k automatickému nastavení účtu na základě kontaktování serveru zřizovatele poštovní schránky, bude nutné zadat údaje k účtu manuálně:

| E-mai <u>l</u> :                         |                | Vase jmeno tak | , jak se bude zobrazi  | ovat | ostatnim.                         |                                                    |
|------------------------------------------|----------------|----------------|------------------------|------|-----------------------------------|----------------------------------------------------|
| Heslo:                                   | amatovat si he | eslo           |                        |      |                                   |                                                    |
|                                          |                |                |                        |      |                                   |                                                    |
|                                          |                |                |                        |      |                                   |                                                    |
|                                          |                |                |                        |      |                                   |                                                    |
|                                          |                | Název serveru  | Port                   |      | SSL                               | Autentizace                                        |
| Příchozí                                 | POP3 V         | Název serveru  | Port<br>Auto           | ×    | SSL<br>Autodetekce                | Autentizace  Autodetekce                           |
| Příchozí<br>Odchozí                      | POP3 V         | Název serveru  | Port<br>Auto<br>• Auto | •    | SSL<br>Autodetekce<br>Autodetekce | Autentizace  Autodetekce  Autodetekce              |
| Příchozí<br>Odchozí<br>Uživatelské jméno | POP3 V<br>SMTP | Název serveru  | Port<br>Auto<br>Auto   | •    | SSL<br>Autodetekce<br>Autodetekce | Autentizace  Autodetekce  Autodetekce  Autodetekce |

V horní části tohoto okna vyplňte Vaše jméno, Email a Heslo k Vašemu e-mailovému účtu. V dolní části název a typ příchozího a odchozího serveru.

Typ příchozího serveru zřizovatele Vaší e-mailové schránky je ve většině případů POP3. Název příchozího serveru je např. pro Seznam.cz: pop3.seznam.cz. Do kolonky Název serveru pro Odchozí zadejte: smtp.jaw.cz

Kolonka Uživatelské jméno by měla být automaticky předvyplněna po zadání údajů v horní části okna. Pokud kolonka vyplněna není, zadejte ručně Vaše uživatelské jméno (nejčastěji část e-mailové adresy před znakem zavináče).

Po kliknutí na tlačítko "Hotovo" by měl být Váš poštovní účet nastaven a připraven pro použití v prostředí poštovního klienta Mozilla Thunderbird.